## How to View Invoices and Payments

|    | Why should I use this guide?              | This guide provides information and the steps to view invoices and payments using the Supplier Portal. |
|----|-------------------------------------------|----------------------------------------------------------------------------------------------------|
| L  | Who might use this guide?                 | Suppliers who want to view their invoices and payments                                                 |
| ΞŴ | What related documents should I refer to? | How to Create Invoices Against Purchase Orders                                                         |

## **System steps to View Invoices**

| Step | Action                                                                                                    |
|------|----------------------------------------------------------------------------------------------------|
|      | Login to the system                                                                                                    |
| 1    | Navigate to the Supplier Portal tab.                                                                                                    |
| 2    | Click on the <b>Supplier Portal</b> app.                                                                                                  |
| 2    | Click on the Supplier Portal app.<br>Good afternoon, ERP XXXXXX<br>Me My Team Supplier Portal Tools Others<br>APPs 2<br>Supplier Portal + |
|      |                                                                                                    |
|      |                                                                                                    |
|      |                                                                                                    |
|      |                                                                                                    |

0

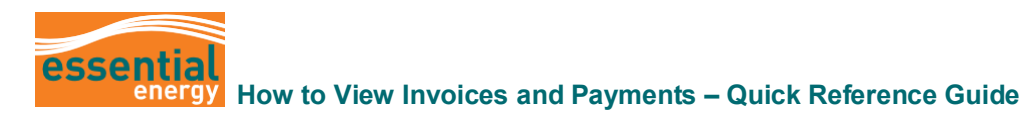

| Step | Action                                                                                                    |
|------|----------------------------------------------------------------------------------------------------|
| 3    | From your Task bar, click on <b>View Invoices.</b>                                                                                                    |
|      | Supplier Portal                                                                                                    |
|      | Orders   Manage Orders   Manage Schedules in Spreadsheet   Adrowiedge Schedules in Spreadsheet   Agreements   Manage Agreements   Manage Programs   Manage Shipments   Manage Shipments   Create ASN   Create ASN                                                                                                    |
|      | Unideal ASM or ASBN     View Returns     Supplier News     Thank you for your continuing support of Essential Energy's Oracle Fusion system.     Manage Contracts     Manage Deliverables     Manage Deliverables     Manage Deliverables     Over the last few months understanding and avarenees of the system has improved both for you     our valued supplier and within Essential Energy.     With hat in mind we are updating this news box with the most recent and common requests for     information     Review Consumption Advices     Did you know you can use the Supplier Portal as a one stop shop?     Invoices and Payments         You can review and update gramematic (contracts)         You can review and update gramematis (contracts)         You can review and update payments         You can review and update payments         You can |
| 4    | Enter your <b>Supplier Name, Invoice Number</b> or <b>Purchase Order Number.</b> 1 field denoted with (**) must be entered to complete a search.                                                                                                    |
| 5    | Click on <b>Search.</b><br>You will be able to see the Invoice Status, as well as Payment Number to confirm that a payment has<br>been made against your invoice. Note, the status column will indicate if the invoice is <b>In-process,</b><br><b>Approved</b> or <b>Cancelled.</b>                                                                                                    |
| 6    | Click on the relevant Invoice Number link from the search results.                                                                                                    |
|      | Search Reults                                                                                                    |

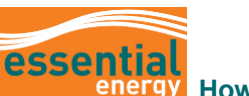

## How to View Invoices and Payments – Quick Reference Guide

|   | _ | _   |   |
|---|---|-----|---|
| 1 | - |     |   |
| L |   |     | ٦ |
| L |   |     | J |
| × |   |     | 1 |
|   |   | _   | • |
| - | 2 | ч., | - |

|                                                                                                    |                                                                                                    |                                     |             |                                                                                                    |                            |               |             |              |                               |                        |                           | n                      | Actio            | Step |
|----------------------------------------------------------------------------------------------------|----------------------------------------------------------------------------------------------------|-------------------------------------|-------------|----------------------------------------------------------------------------------------------------|----------------------------|---------------|-------------|--------------|-------------------------------|------------------------|---------------------------|------------------------|------------------|------|
| On the Invoice page, you can view:<br><b>7a:</b> General invoice information.<br><b>7b:</b> Invoice Line information.<br><b>7c:</b> Payment tab to view scheduled payments and hold information. |                                                                                                    |                                     |             |                                                                                                    |                            |               |             |              |                               |                        |                           |                        |                  | 7    |
|                                                                                                    |                                                                                                    |                                     |             |                                                                                                    |                            |               |             |              |                               |                        | one.                      | n <b>D</b>             | lick o           | 8    |
|                                                                                                    |                                                                                                    |                                     |             |                                                                                                    |                            |               |             |              |                               |                        |                           |                        | essenți          |      |
| 8 Dore                                                                                                    |                                                                                                    |                                     |             |                                                                                                    |                            |               |             |              | 1                             |                        |                           | o64                    | nvoice: 485      |      |
| ndard<br>of required<br>- 485064 pdf                                                                                                    | Invoice Type Standard<br>Description<br>Funds Status 🕐 Not required<br>Attachment INV-435064.pdf                                                                                                    |                                     |             | 7a Business Unit Essential Electricity EU Legal Entity Name Essential Energy Supplier or Party Supplier or Party Supplier or Party Supplier and the solution of the solution of the solution o |                            |               |             |              |                               |                        |                           |                        |                  |      |
|                                                                                                    |                                                                                                    |                                     |             |                                                                                                    |                            |               |             |              |                               |                        |                           |                        | ines Payments    |      |
| U                                                                                                    |                                                                                                    |                                     |             |                                                                                                    |                            |               |             |              |                               |                        |                           | Detach                 | tems<br>View 👻 🕞 |      |
| nants 7b                                                                                                    | Tax Determinants                                                                                                    | Consumption<br>Advice               | Receipt     | se Order                                                                                                    | Purcha                     | e UOM<br>Name | Unit Price  | Quantity     | ary Control                   | Budgeta                | Description               | Amount                 | Line             |      |
|                                                                                                    | to Location<br>ge FSC 2 Lords Pl                                                                                                    | Number Line Ship-to Lo<br>Orange FS | Number Line | e Schedule                                                                                                    | Number Lin<br>EE00054902 1 | 2 Each        | 91.2        | 1            | Funds Status     Not required | Budget Date            | Tester Linesmen For 25W T | 91.20                  | 1                |      |
|                                                                                                    | Shipping and Handling                                                                                                    |                                     |             |                                                                                                    |                            |               |             |              |                               |                        |                           | Lines                  | Summary Ta       |      |
| A                                                                                                    | oust Lise Type                                                                                                    | A                                   |             | Por Unit                                                                                                    | Percentage                 |               | * Date Norm | atus         | adiation * True Pr            | Tay Ind                | a Tay Norma               | no * Dr-H              | View 🔻           |      |
| Amount                                                                                                    | Line Regime in Armene in Armene in Arme |                                     |             |                                                                                                    |                            |               |             |              |                               |                        |                           |                        |                  |      |
|                                                                                                    | Sunt Line Type<br>9.12 No shipping and handling.                                                                                                    | Amount<br>9.12                      |             | Per Unit                                                                                                    | Percentage<br>10           | ie<br>DP_1    | * Rate Name | atus<br>lard | AU Stand                      | Tax Juri:<br>Australia | AU GST                    | ne * Regin<br>1 AU GS1 | L                |      |

## **System steps to View Payments**

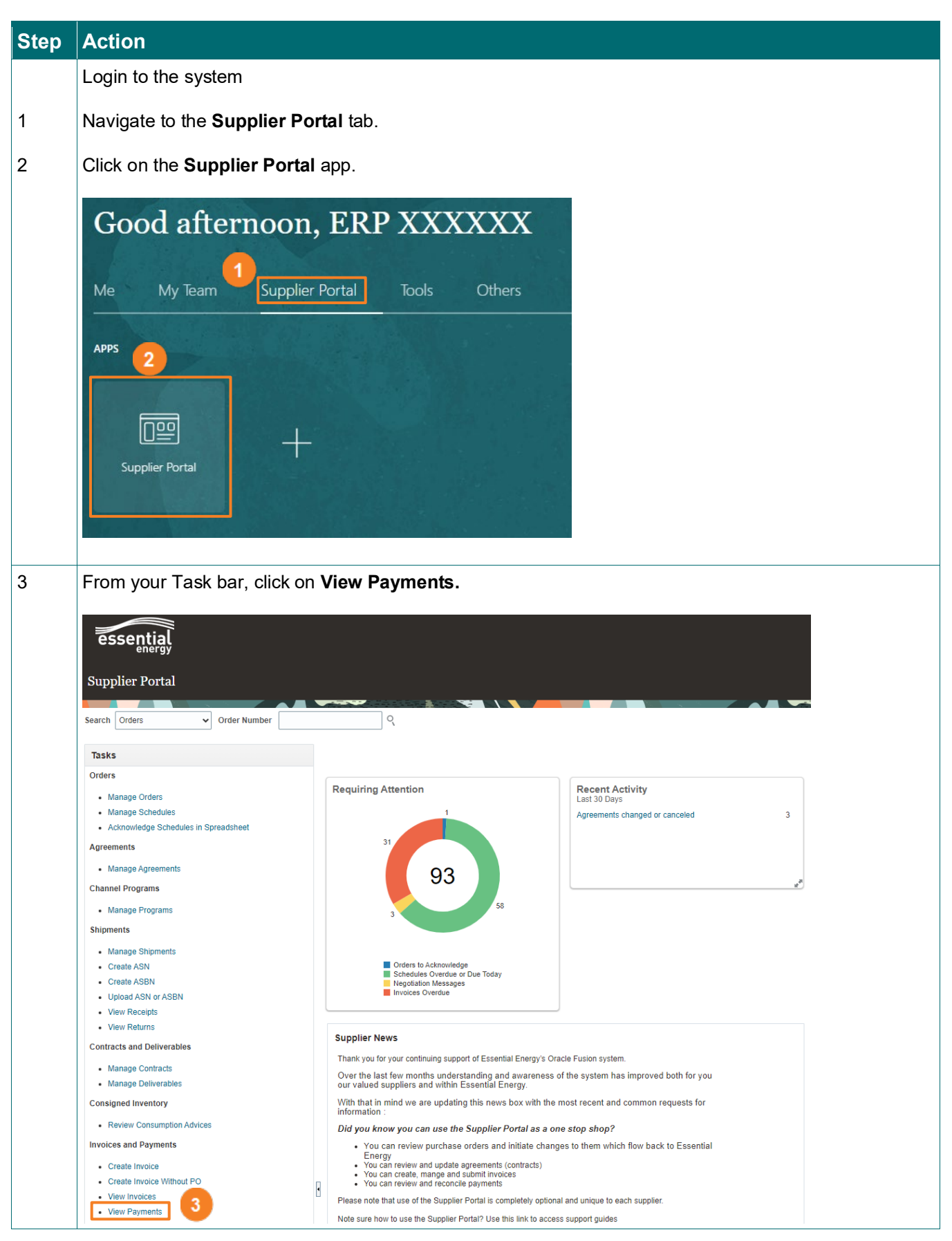

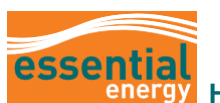

| Step | Actio                                                                                                    | n                                    |                                                          |                                              |                  |     |        |          |                    |                |                   |              |                       |                                               |                                               |                                               |               |                |
|------|----------------------------------------------------------------------------------------------------|--------------------------------------|----------------------------------------------------------|----------------------------------------------|------------------|-----|--------|----------|--------------------|----------------|-------------------|--------------|-----------------------|-----------------------------------------------|-----------------------------------------------|-----------------------------------------------|---------------|----------------|
| 4    | Enter<br>searcł                                                                                                    | your <b>S</b><br>h to wo             | <b>upplie</b><br>ork.                                    | r Namo                                       | e or <b>Pa</b> y | yme | ent Nu | umbe     | <b>r</b> . 1 field | denote         | d w               | rith (*      | *) must               | be cor                                        | mplet                                         | ted f                                         | or the        | Э              |
| 5    | Click o                                                                                                    | on <b>Sea</b>                        | arch.                                                    |                                              |                  |     |        |          |                    |                |                   |              |                       |                                               |                                               |                                               |               |                |
| 6    | Click on the relevant <b>Payment Number</b> link from the search results.                                                                                                    |                                      |                                                          |                                              |                  |     |        |          |                    |                |                   |              |                       |                                               |                                               |                                               |               |                |
|      | essent<br>View Paym                                                                                                    | ti <b>al</b><br>ergy                 |                                                          |                                              |                  |     |        |          |                    |                |                   |              |                       |                                               |                                               |                                               |               | CORE           |
|      | ▲ Search                                                                                                    |                                      |                                                          |                                              |                  |     |        |          |                    |                |                   |              |                       |                                               | Adva                                          | nced Saved                                    | Search All Pa | syments v      |
|      |                                                                                                    |                                      | 4                                                        | Payment Number Payment Status Payment Amount |                  | ~   |        |          |                    | I              | Supplier Supplier | Site<br>Date | Ť                     | <b>•</b>                                      |                                               | •                                             |               |                |
|      | Sec esult                                                                                                    | S                                    |                                                          |                                              |                  |     |        |          |                    |                |                   |              |                       |                                               |                                               |                                               | Search        | set Save       |
|      | Payment<br>Number<br>81033<br>80711                                                                                                    | Payment Date<br>13/07/23<br>11/07/23 | Payment Type<br>Payment Process Re<br>Payment Process Re | Invoice<br>Number                            | Supplier         |     |        |          |                    |                |                   |              |                       | Supplier Site<br>NonInv Clevelan<br>Cleveland | Payment<br>Amount<br>382.23 AUD<br>591.80 AUD | Payment<br>Status<br>Negotiable<br>Negotiable | Remit-to A    | Account        |
| 7    | On the<br>transa                                                                                                    | e paym<br>action.                    | nent pa                                                  | ge, yoı                                      | ı can vi         | iew | compl  | olete pa | ayment             | details a      | and               | the a        | attache               | d purch                                       | nase                                          | orde                                          | r to e        | ach            |
| 8    | Click o                                                                                                    | on <b>Dor</b>                        | ne.                                                      |                                              |                  |     |        |          |                    |                |                   |              |                       |                                               |                                               |                                               |               |                |
|      | essent<br>Payment: 8                                                                                                    | ial<br>1033                          |                                                          |                                              |                  |     |        |          |                    |                |                   |              |                       |                                               |                                               | I                                             | 2 P (<br>8    | LO AN          |
|      | Business Unit Essential Electricity BU Payee Payee Payee Site Address Payment Status Nogotable Payment Status Nogotable Payment Payment P |                                      |                                                          |                                              |                  |     |        |          |                    |                |                   |              |                       |                                               |                                               |                                               |               |                |
|      | Number                                                                                                    | Invoice Date                         | Туре                                                     |                                              |                  |     |        |          |                    | Purch<br>Order | ase               | Receipt      | Consumption<br>Advice | Paid Amount                                   | Invoice<br>Amoun                              | e Invoice<br>t Status                         | Due Date      | Paid<br>Status |
|      | 484915                                                                                                    | 13/06/23                             | Standard                                                 |                                              |                  |     |        |          |                    | EE000          | 52318             |              |                       | 152.89 AUD                                    | 152.89 AUE                                    | O Workflow                                    | 13/07/23      | Fully paid     |
|      | 404924                                                                                                    | 13/00/23                             | Stanuard                                                 |                                              |                  |     |        |          |                    | EE000          | 5 1093            |              |                       | 229.34 AUD                                    | 229.34 AUL                                    | 5 YTOTKIIOW                                   | 13r0/123      | - uny pella    |